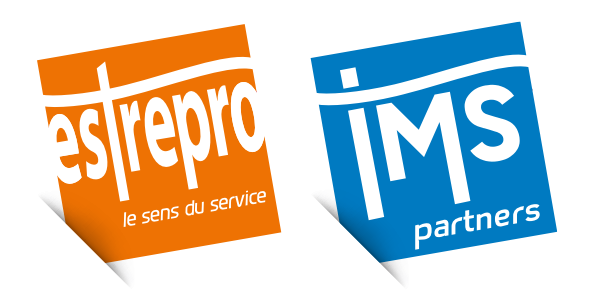

## Création de votre espace client

Rendez vous sur le portail de l'espace client et cliquez sur « **Créer un compte** ».

|   | astrepto TMS               |
|---|----------------------------|
|   | e sens au service partners |
|   | Espace client              |
|   | Lidentifiant               |
| 1 | Mot de passe               |
|   | ENTRER                     |
|   |                            |

## Renseignez alors le **numéro de votre dernière** facture ainsi que **votre code client**.

Vous trouverez ces informations sur votre dernière facture.

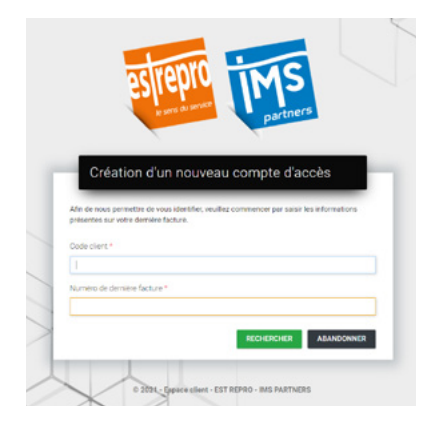

## Simplifiez vos différentes demandes en accédant à votre espace client EST REPRO - IMS PARTNERS

https://portail-estrepro.artis.fr/ArtisWebEstrepro/portail

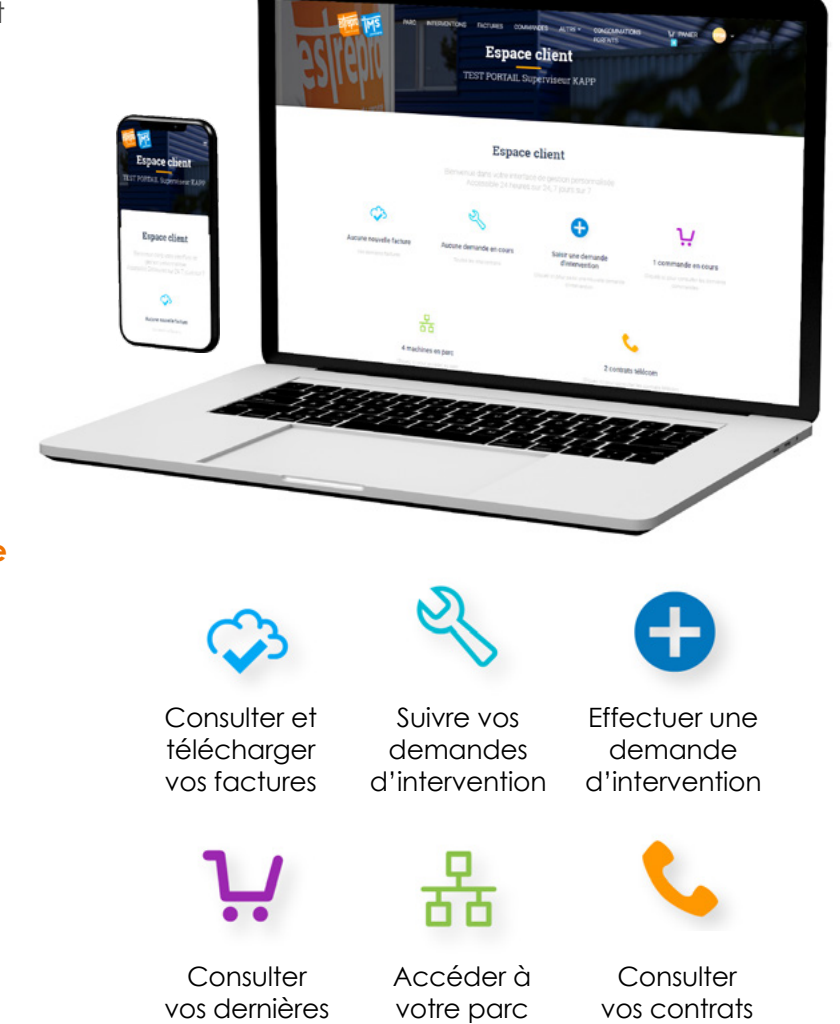

machine

commandes

télécom

Vous recevrez ensuite un **mail** à l'adresse indiquée sur votre bon de commande.

Rentrez les **codes de connexion** transmis dans ce dernier, sur la page du portail de l'espace client.

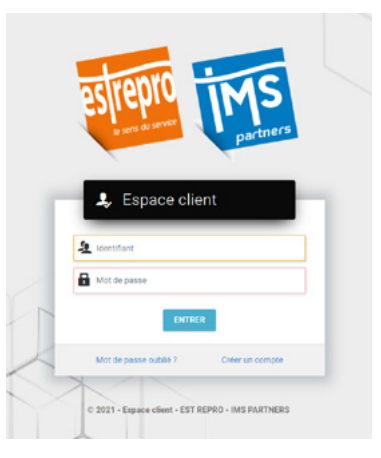

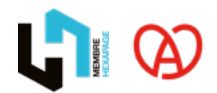

EST REPRO - RC Strasbourg TIB 390 571 263 - SAS au capital de 500 000€ - Crédits photos : EST REPRO - IMS PARTNERS - ARTIS - Imprimé par nos soins - Ne pas jeter sur la voie publique